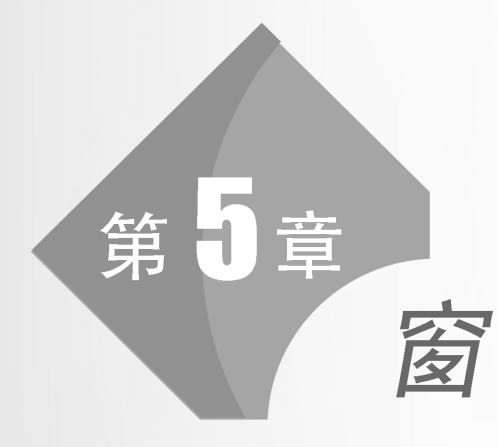

体

本章主要掌握创建窗体的方法,常用控件的使用以及在窗体中使用 VBA 访问数据库的方法。请根据实验验证题目的要求和步骤完成实验验证内容,并根据题目的要求完成实验设计任务。

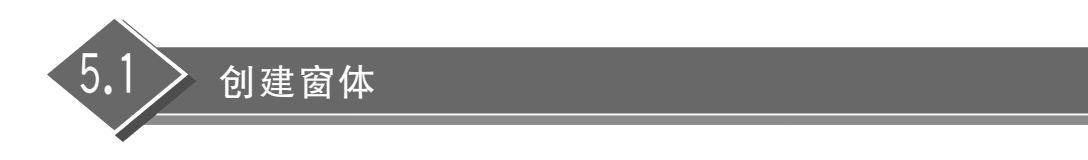

要求掌握窗体的视图及其组成,了解使用"窗体"按钮和"窗体向导"按钮创建窗体的方法,熟悉窗体设计视图中"窗体设计工具"选项卡的常用功能并熟练掌握使用窗体设计工具 创建窗体的方法。

## 一、实验验证

【实验验证1】 使用"窗体"按钮创建窗体。以教师表作为数据源,使用"窗体"按钮自动创建窗体,保存窗体名为 F1。

操作步骤如下:

(1) 选择数据源。打开教学管理系统数据库,从导航窗格中选择教师表。

(2) 创建窗体。选择"创建"选项卡,单击"窗体"组中的"窗体"按钮,自动生成"教师"窗体,如图 5-1 所示。

| <b>三</b> 教师   |                        |      | - 0          | × |
|---------------|------------------------|------|--------------|---|
| □ 教           | 师                      |      |              |   |
| ▶<br>工号       | 010001                 | 学历   | 博士           |   |
| 姓名            | 刘芳                     | 职称   | 教授           |   |
| 性别            | 女                      | 工资   | ¥22, 022. 00 |   |
| 出生日期          | 1975/2/26              | 照片   | J.           |   |
| 工作日期          | 2001/3/12              | 学院编号 | 01           |   |
| 课程编<br>0101   | 号 -                    |      |              |   |
| 0102<br>0105  |                        |      |              |   |
| 记录:     第1项() | 共 92 项 ▶ ▶ ▶ * ▽无筛选器 搜 | 索 (  |              | Þ |

图 5-1 "教师"窗体

(3)保存窗体。单击"教师"窗体的"关闭"按钮,弹出对话框确定是否保存。单击"是" 按钮,弹出"另存为"对话框,输入窗体名称 F1。单击"确定"按钮,保存窗体。

说明:在数据库中已经建立了教师表和授课表之间的一对多关系,因此"教师"窗体的 下半部分会自动显示当前教师所授课程的课程编号信息。

【实验验证 2】 使用"窗体向导"按钮创建窗体。使用"窗体向导"按钮创建教师授课情况窗体,要求显示教师的工号、姓名及讲授课程的课程编号、课程名称、课程性质和学时,保存窗体名为 F2。

操作步骤如下:

(1) 打开"窗体向导"对话框。打开教学管理系统数据库,选择"创建"选项卡,单击"窗

体"组中的"窗体向导"按钮,打开"窗体向导"对话框。

(2)确定表和字段。从"表/查询"下拉列表框中选择"表:教师",将教师表的工号、姓 名字段添加到"选定字段"列表框,再选择"表:课程",将课程表的课程编号、课程名称、课程 性质和学时字段添加到"选定字段"列表框,如图 5-2 所示,单击"下一步"按钮。

| 窗体向导                        |                                                  |
|-----------------------------|--------------------------------------------------|
|                             | 请确定窗体上使用哪些字段:                                    |
|                             | 可从多个表或查询中选取。                                     |
| 表/查询(I)                     |                                                  |
| 表: 课程                       | ~                                                |
| 可用字段(A):                    | 选定字段(S):                                         |
| <del>学分</del><br>学期<br>学院编号 | >     工号<br>姓名       >>     课程编号<br>课程组号       < |
|                             | 取消 < 上一步(B) 下一步(M) > 完成(E)                       |

图 5-2 确定窗体上的表和字段

(3)确定查看数据的方式。如图 5-3 所示,选择"通过 教师"查看教师讲授哪几门课程, 子窗体的显示形式选择"带有子窗体的窗体",单击"下一步"按钮。

| 窗体向导           |                         |
|----------------|-------------------------|
| 请确定查看数据的方式:    |                         |
|                |                         |
| 通过 教师<br>通过 课程 | 工号,姓名                   |
|                |                         |
|                | 课程编号, 课程名称, 课程性质, 学时    |
|                |                         |
|                |                         |
|                |                         |
|                |                         |
|                |                         |
|                | ● 带有子窗体的窗体(S) ○ 链接窗体(L) |
|                |                         |
| 取消             | < 上一步(B) 下一步(N) > 完成(E) |
| 4X/FJ          |                         |

图 5-3 确定查看数据的方式

(4)确定子窗体的布局。如图 5-4 所示,窗体的布局方式选择"数据表",单击"下一步"按钮。

| 窗体向导         |    |                       |          |       |
|--------------|----|-----------------------|----------|-------|
| 请确定子窗体使用的布局: |    |                       |          |       |
|              |    | ○表                    | 格(T)     |       |
|              |    | ○ <del>夜</del><br>● 数 | 店(D)     |       |
|              |    |                       |          |       |
|              |    |                       |          |       |
|              |    |                       |          |       |
|              |    |                       |          |       |
|              |    |                       |          |       |
|              |    |                       |          |       |
|              |    |                       |          |       |
|              |    |                       |          |       |
|              | 取消 | <上一步(B)               | 下一步(N) > | 完成(E) |
|              |    |                       |          |       |

图 5-4 确定子窗体的布局

(5) 指定窗体标题。如图 5-5 所示,指定窗体标题为"F2",子窗体标题为"授课情况"。 在"请确定是要打开窗体还是要修改窗体设计"选项中,选择默认值"打开窗体查看或输入信 息",单击"完成"按钮,得到如图 5-6 所示的窗体。此时,导航窗格的"窗体"对象组中增加了 一个名称为"授课情况"的窗体。

| 窗体向导 |        |            |          |       |
|------|--------|------------|----------|-------|
|      | 请为窗体指  | 定标题:       |          |       |
|      | 窗体:    | F2         |          |       |
|      | 子窗体:   | 授课情况       |          |       |
|      | 以上是向导行 | 创建窗体所需的全部  | 信息。      |       |
|      | 请确定是要  | 打开窗体还是要修改  | 窗体设计:    |       |
|      | ● 打开窗  | 本查看或输入信息(O | )        |       |
|      | ○ 修改窗  | 本设计(M)     |          |       |
|      |        |            |          |       |
|      | 取消     | < 上一步(B)   | 下一步(N) > | 完成(E) |
|      |        |            |          |       |

图 5-5 指定窗体的标题

【实验验证 3】 使用窗体设计创建窗体。使用窗体设计创建一个教师基本信息窗体, 显示教师的工号、姓名、性别、出生日期、工作日期、学历、职称、工资和照片信息,保存窗体名 为 F3,窗体运行的效果如图 5-7 所示。

| == F2 | —                                |        | × |
|-------|----------------------------------|--------|---|
| F2    |                                  |        | * |
| 1 2   |                                  |        |   |
|       |                                  |        |   |
| ▼号    | 010001                           |        |   |
| 此夕    | 刘茎                               |        |   |
|       |                                  | W/ m   |   |
| 授诛情况  | 保程▼ 保程名称 ▼ 保程性质                  | ▼ 字Ⅱ ▼ |   |
|       | 0101 官理子 安亚公修体 0102 人力资源管理 去业必修课 | 4      | 0 |
|       | 0105 宏观经济学 专业必修课                 | 4      | 0 |
|       | *                                | -      | · |
| 记录: Ⅰ | ▶ * 天旆选器 搜索                      |        | F |

图 5-6 实验验证 2 的窗体视图

| == F3           |                               | - 🗆 X |
|-----------------|-------------------------------|-------|
| 教               | 师基本信息                         |       |
| •               |                               |       |
| 工号              | 010001                        | 照片    |
| 姓名              | 刘芳                            |       |
| 性别              | 女                             |       |
| 出生日期            | 1975/2/26                     |       |
| 工作日期            | 2001/3/12                     |       |
| 学历              | 博士 ~                          |       |
| 职称              | 教授 ~                          |       |
| 工资              | ¥22, 022. 00                  | - 10  |
| 记录: 🛯 🔄 第 1 项(共 | <b>€ 92 项 ▶ ▶ ▶</b> ▶ ★ √ 无筛选 | 器搜索   |

图 5-7 实验验证 3 的窗体视图

操作步骤如下:

(1) 打开窗体设计视图。选择"创建"选项卡,单击"窗体"组中的"窗体设计"按钮,打开窗体设计视图,默认窗体标题为"窗体1",只包含主体节,如图 5-8 所示。

| 9                   | ~ C1                          | ~ ~                     |     |                |                             |       | Access  |            |            | Li X                 | (iangq    | un (L                 | .x    | -                        | 0 | ×     |
|---------------------|-------------------------------|-------------------------|-----|----------------|-----------------------------|-------|---------|------------|------------|----------------------|-----------|-----------------------|-------|--------------------------|---|-------|
| 文件<br>二日<br>视图<br>~ | 开始<br>三] 主题<br>一] 颜色<br>文] 字体 | 创建<br>[ ~<br>] ~<br>] ~ | 外   | 部数据<br>回 ~<br> | 数据库<br>■ 微标<br>□ 标题<br>□ 日期 | 工具    | 帮助      | <b>表单设</b> | t<br>Tab 键 | 非列<br>日本<br>国表<br>设置 | 格式 🔤 😨    |                       | Q     | 告诉我                      | Ś |       |
| 视图                  | 主题                            |                         | 控   | 件              | 页眉/.                        | 页脚    |         |            | L首         |                      |           |                       |       |                          |   | ^     |
| 所…⊙<br><i>搜索…</i>   | *<br><br>*                    |                         | 窗体1 | 1 2 1          | 3 . 1                       | i'''5 | ''' 6'' | 7 * 1 *    | 8'''9      | · · · · 1            | 0, 1, , 1 | -<br>1 <sup>111</sup> | 12' 1 | □<br>' 13 <sup>' 1</sup> | × |       |
| 查询<br>窗体<br>昭主      | * * *                         |                         | 王体  |                |                             |       |         |            |            |                      |           |                       |       |                          |   |       |
| 宏                   | > »                           | 1                       |     |                |                             |       |         |            |            |                      |           |                       |       |                          |   |       |
|                     |                               |                         |     |                |                             |       |         |            |            | -                    |           |                       |       |                          |   | -     |
|                     |                               | -                       |     |                |                             |       |         |            |            |                      | _         | _                     | _     | _                        |   |       |
| 设计视图                |                               |                         |     |                |                             |       |         |            |            |                      |           | - 8                   | Î     | -0                       | - | Inter |

图 5-8 窗体设计视图

(2)选择数据源,添加显示字段。单击"表单设计"选项卡中"工具"组的"添加现有字段"按钮,打开"字段列表"对话框。单击"字段列表"对话框中的"显示所有表"项,会列出当前数据库中的所有表对象。单击教师表前的"+"号,展开教师表中的所有字段,依次双击工号、姓名、性别、出生日期、工作日期、学历、职称、工资和照片字段,将其添加到窗体的设计视图中,如图 5-9 所示。

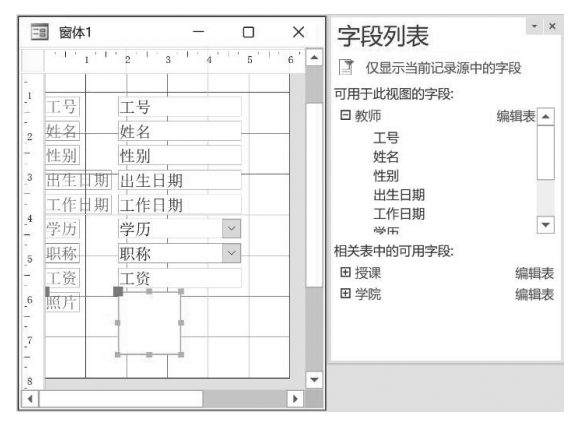

图 5-9 添加显示字段

(3) 调整"照片"显示控件位置和大小。如图 5-9 所示,在窗体的设计视图中被选中的 控件上,左上角会出现一个灰色方块(也称移动控点),四周会出现黄色小方块(也称尺寸控 点)。在黄色小方块四周移动鼠标指针使鼠标指针呈零状,按住左键拖动至适当的位置,如 图 5-10 所示。

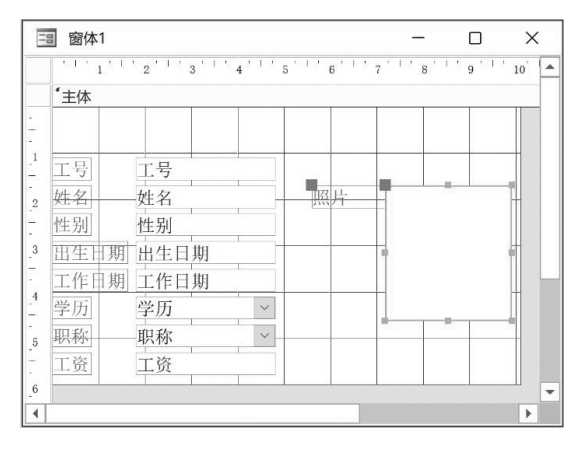

图 5-10 移动照片字段对应控件的位置

(4) 调整主体节的边界。若主体节的边界需要调整,则将鼠标指针移至主体节下边界, 使鼠标指针呈 **+**形状,按住左键拖动至合适的位置,以同样的方式调整其右边界至合适的 位置。

(5)为窗体添加标题。单击"表单设计"选项卡"页眉/页脚"组中的"标题"按钮,在窗体的"主体"节上部和下部分别增加一个"窗体页眉"节和一个"窗体页脚"节,"窗体页眉"节默 认显示一个名称为"窗体 1"的标题,将其修改为"教师基本信息",并调整"窗体页脚"节的下

边界,使其高度为0,如图 5-11 所示。

| 3 窗体1  |               |        |       | -         |       | ×  |
|--------|---------------|--------|-------|-----------|-------|----|
| 1 1 1  | 2 ' ' 3 ' ' ' | 4 1 1  | 5 6 6 | 7 ' ' ' 8 | '''9' | 10 |
| *窗体页眉  |               |        |       |           |       |    |
|        | 教师基           | 本信     | 息     |           |       |    |
| *主体    |               |        |       |           |       |    |
|        |               |        |       |           |       |    |
| 1 工号   | 工号            |        |       |           |       |    |
| 姓名     | 姓名            | -      | 照片    |           |       | -  |
| 性别     | 性别            |        |       |           |       |    |
| 3 出生日期 | 出生日期          |        |       |           |       | -  |
| 工作日期   | 工作日期          |        |       |           |       |    |
| 学历     | 学历            | $\sim$ |       |           |       |    |
| , 职称   | 职称            | ~      |       |           |       | _  |
| 工资     | 工资            |        |       |           |       |    |
| *窗体页脚  | 1             | I      |       | 1 1       |       |    |
| (      |               |        |       |           |       | •  |

图 5-11 添加窗体标题

(6)保存窗体。单击快速访问工具栏上的"保存"按钮,弹出"另存为"对话框,输入窗体 名称为 F3,单击"确定"按钮,保存窗体。

【实验验证 4】 建立一个窗体,如图 5-12 所示,当窗体加载时,窗体标题显示为"欢迎 你,我的朋友!",窗体主体节的背景颜色每隔 1s 随机变化,窗体各属性设置如表 5-1 所示,保存窗体名为 F4。

| 100 | 欢迎( | 尔,我的朋友!       | × |   |
|-----|-----|---------------|---|---|
|     |     |               |   |   |
|     | -8  | 欢迎你,我的朋友!     | × |   |
|     |     |               |   |   |
|     |     | 三副 欢迎你, 我的朋友! |   | × |
|     |     |               |   |   |
|     |     |               |   |   |
|     |     |               |   |   |
|     |     |               |   |   |

图 5-12 实验验证 4 的窗体运行结果

表 5-1 实验验证 4 的窗体属性设置

| 属性名称  | 属性值 | 属性名称  | 属性值  |
|-------|-----|-------|------|
| 标题    | F4  | 滚动条   | 两者均无 |
| 记录选择器 | 否   | 计时器间隔 | 1000 |
| 导航按钮  | 否   |       |      |

说明:使得窗体载入时窗体的标题发生变化,需要在窗体的 Load 事件中对窗体标题进行设置。使得窗体主体节的背景色每隔 1s 随机变化,需要将窗体的计时器时间间隔设置为 1000,并且在窗体的 Timer 事件中编写代码改变主体节的背景颜色。另外,背景色随机变化,可以使用 RGB 函数和 Rnd 函数。

操作步骤如下:

(1) 打开窗体设计视图。

(2)设置窗体外观和属性。在"属性表"对话框中按照表 5-1 设置窗体的各个属性。其中,"计时器间隔"属性的单位是 ms,其值设置为 1000 时即为 1s。

(3) 为实现当加载窗体时,显示窗体标题,窗体 Form 的 Load 事件编写代码为

Me.Caption="欢迎你,我的朋友!"

(4)为窗体 Form 的 Timer 事件编写代码。在代码窗口的"过程"下拉列表框中选择过程 Timer,代码编辑窗口中自动生成 Form\_Timer 事件过程框架,添加事件代码为

主体.BackColor= RGB(255 \* Rnd, 255 \* Rnd, 255 \* Rnd)

说明: RGB 函数即 RGB(Red, Green, Blue), 由红、绿、蓝三种基色组成, 每种颜色的取 值范围是 0~255(包括 0 和 255), 可以组合成 2<sup>24</sup> 种颜色。为了让颜色随机发生变化, 用 255 乘以随机函数 Rnd, 以产生 0~255 之间的随机数值作为三基色的分量。

(5) 保存并运行窗体。保存窗体名称为 F4, 切换至窗体视图, 窗体的标题显示为"欢迎 你, 我的朋友!", 窗体背景颜色每隔 1s 随机变化。

【实验验证 5】 为实验验证 4 的窗体设置打开密码 hello,即当打开窗体时,屏幕上先出现输入对话框,要求用户输入密码,如图 5-13 所示。如果密码输入正确则打开窗体,否则不能打开。保存窗体名为 F5。

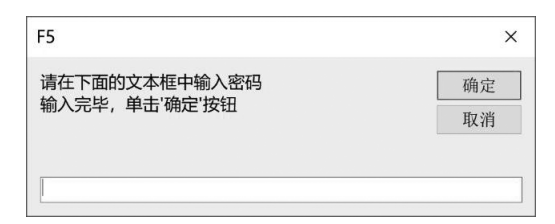

图 5-13 等待输入密码的对话框

操作步骤如下:

(1)复制窗体。从导航窗格中选择窗体 F4 右击,从弹出的快捷菜单中选择"复制"。再次在导航窗格中右击,从弹出的快捷菜单中选择"粘贴",弹出"粘贴为"对话框,将窗体名称 重命名为 F5。

(2) 打开窗体设计视图。从导航窗格中选择窗体 F5 右击,从弹出的快捷菜单中选择 "设计视图",打开窗体设计视图。

(3) 为窗体 Form 的 Open 事件添加代码,完整的事件过程如下:

```
Private Sub Form_Open(Cancel As Integer)
Dim password As String
password=InputBox("请在下面的文本框中输入密码"+vbCrLf+"输入完毕,单击'确定'按
钮","F5")
If password="hello" Then
    Cancel=False '取消无效,窗体可以打开
Else
    Cancel=True '取消有效,窗体不能打开
End If
End Sub
```

说明: 窗体的 Open 事件是有参过程,通过设置其参数 Cancel,可以确定 Open 事件是 否发生。将 Cancel 参数设置为 True 将取消 Open 事件;设置为 False 则取消无效,仍然执 行 Open 事件。

(4)保存并运行窗体。关闭代码窗口,返回窗体设计视图,单击快速访问工具栏的"保存"按钮保存对窗体所做的修改。切换至窗体视图,弹出要求输入密码的对话框。输入密码 hello,单击"确定"按钮,即可打开窗体。

二、实验设计

【实验设计1】 利用设计视图创建窗体。创建一个窗体,利用窗体的 Timer 事件设计 窗体,当运行窗体时,主体节的背景色每隔 0.5s 在红色和蓝色之间变化,窗体名保存 为 FD1。

实验提示:

(1) 打开窗体的设计视图。

(2)设置窗体的外观属性。选择"表单设计"选项卡中"工具"组的"属性表"按钮,打开 "属性表"对话框,单击"格式"中"标题"属性后面的文本框,输入属性值为 FD1。

(3)设置计时器属性。如图 5-14 所示,在"属性表"对话框中选中"事件",设置"计时器间隔"为 500(单位默认是 ms),在"计时器触发"下拉框中选中"事件过程"。

(4)为窗体 Form 的 Timer 事件编写代码。单击"事件过程"右侧的"…"按钮,打开代 码窗口,添加代码,如图 5-15 所示。

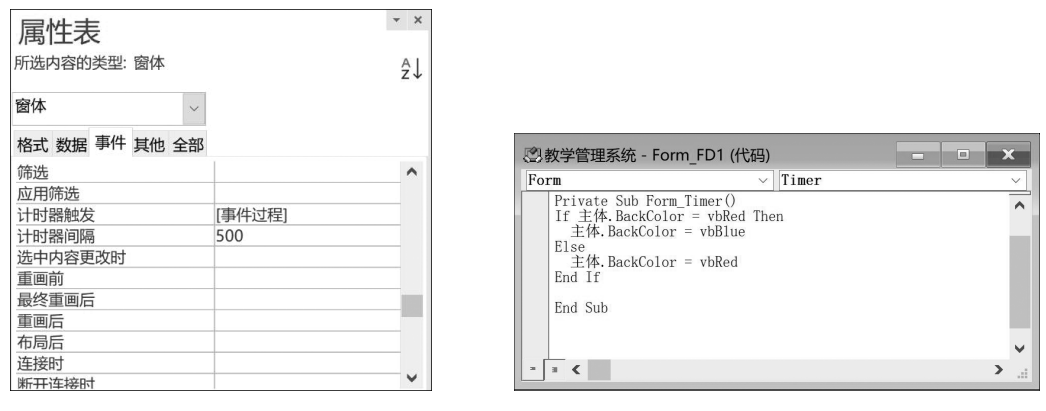

图 5-14 计时器的属性设置

图 5-15 编写 Timer 事件代码

(5)保存并运行窗体。单击快速访问工具栏的"保存"按钮,弹出"另存为"对话框,窗体名称为FD1,单击"确定"按钮,保存窗体。选择"表单设计"选项卡,单击"视图"组中的"窗体视图"运行窗体,可以看到窗体主体节的背景色每隔 0.5s 在红色和蓝色两种颜色之间变化。

【实验设计 2】 利用设计视图创建窗体。使用窗体设计视图创建窗体,要求运行窗体时,先弹出消息对话框显示"您好!欢迎光临!",如图 5-16 所示,单击消息框的"确定"按钮,加载窗体,窗体标题显示为"这是我的窗体!",背景色为黄色,窗体各属性的设置如表 5-2 所示,单击窗体右上角的"关闭"按钮,弹出对话框显示"再见!欢迎下次再来!",如图 5-17 所示,单击"确定"按钮,关闭所有窗体。窗体名保存为 FD2。

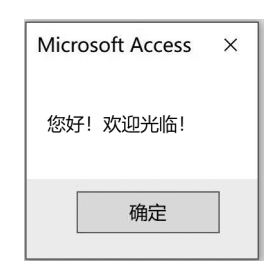

| Microsoft Access | × | ~ |
|------------------|---|---|
| 再见! 欢迎下次再来!      |   |   |
| 确定               |   |   |

图 5-16 运行实验设计 2 的窗体

图 5-17 实验设计 2 的窗体运行结果

表 5-2 实验设计 2 窗体的属性设置

| 属性名称  | 属性值   | 属性名称 | 属性值  |
|-------|-------|------|------|
| 标题    | 实验设计2 | 导航按钮 | 否    |
| 记录选择器 | 否     | 滚动条  | 两者均无 |

实验提示:

(1) 打开窗体设计视图。

(2) 设置窗体外观和属性。先适当调整窗体主体节的大小,再打开"属性表"对话框,按 照表 5-1 设置窗体的各个属性。

(3) 为窗体的 Open 事件编写代码。选择"表单设计"选项卡中"工具"组的"查看代码" 按钮,打开代码窗口,在"对象"下拉列表框中选择对象 Form,在"过程"下拉列表框中选择 过程 Open,代码编辑窗口中自动生成 Form\_Open 事件过程框架,添加如下代码:

MsgBox "您好! 欢迎光临!"

(4) 为窗体的 Load 事件编写代码为

Me.Caption="这是我的窗体!" 主体.BackColor=RGB(255,255,0) '将窗体"主体"节的背景设为黄色

(5) 为窗体的 Unload 事件编写代码为

MsgBox "再见! 欢迎下次再来!"

(6) 保存窗体名称为 FD2。

## 窗体和常用控件

要求掌握窗体常用属性的设置及简单事件过程的编程。掌握标签、文本框、命令按钮、 组合框、复选框、选项按钮、选项组和选项卡控件常用属性的设置和事件过程的编程。

## 一、实验验证

【实验验证 6】 标签控件的应用。创建窗体,要求当运行窗体时,标签的标题为"我是